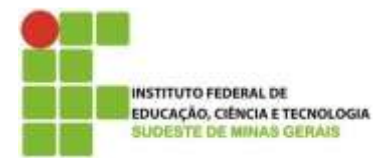

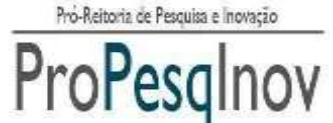

sistema logologicale

# GUIA DE REGISTRO DE PROJETO DE PESQUISA

Juiz de Fora, setembro de 2017

Versão 1.1

Apoio:

FAPEMIE SHA ACN 00031/11

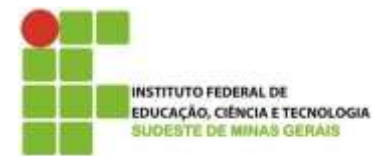

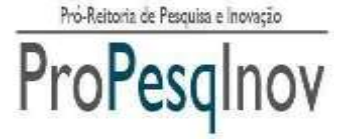

Telefones: (32) 32574112 / (32) 32574113

# GUIA DE REGISTRO DE PROJETO DE PESQUISA – IF Sudeste MG

O Registro de projeto está regulamentado pela portaria nº 784/2016, 22/08/2016. São requisitos básicos para se registrar o projeto de pesquisa:

# 1. Ao coordenador do projeto:

- 1.1 Zelar pela proteção da propriedade intelectual gerada a partir de projetos registrados por esta normativa e de acordo com as regras de propriedade intelectual do IF Sudeste MG;
- 1.2 Confirmada a possibilidade do item 2.1.1, o NITTEC ou órgão equivalente nos campi deverá ser comunicado para fazer o acompanhamento da proteção da propriedade intelectual. Ao término da vigência do projeto, o coordenador, terá até 45 dias para entregar à Diretoria de pesquisa do campus, o relatório de pesquisa (ou artigo científico), utilizando redação científica e incluindo, entre outras partes, introdução, material e métodos (ou metodologia), resultados e discussão, conclusões e referências (F. 07, impresso, e F.08, impresso e digital). Também deverão ser incluídas, caso haja, participações nos congressos da área e publicações com o orientador.

# 2. Requisitos do Coordenador do Projeto:

- 2.1 Ser servidor efetivo do IF Sudeste MG e estar lotado no Campus no qual solicita o registro do projeto.
- 2.2 Não estar licenciado/afastado ou encontrar-se em processo de afastamento/licenciamento do IF Sudeste MG, por qualquer motivo, EXCETO, servidor afastado para qualificação estando regularmente matriculado em um programa de Mestrado ou Doutorado reconhecido pela CAPES, desde que tenham projeto de dissertação ou tese em desenvolvimento nas dependências do Campus de lotação.
- 2.3 Não se encontrar inadimplente e/ou com pendências com os programas institucionais geridos pela Pró-Reitoria de Pesquisa, Inovação e Pós-Graduação e Diretorias de Pesquisa dos *campi*.
- 2.4 Ter currículo lattes atualizado nos últimos 12 meses na Plataforma Lattes do CNPq.
- 2.5 Ter projeto de pesquisa que reflita originalidade, relevância e viabilidade técnica.

# 3. Requisitos do Estudante:

3.1 Em caso do projeto de pesquisa contemplar a participação do estudante, este deverá ser registrado na diretoria de pesquisa mediante formulário F-13.

# 4. Requisitos para membros externos:

4.1 Apresentar uma carta de ciência da chefia da instituição de origem autorizando sua participação no desenvolvimento do projeto do IF Sudeste MG.

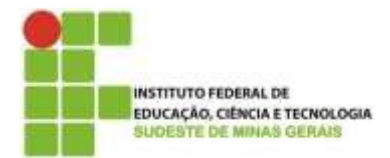

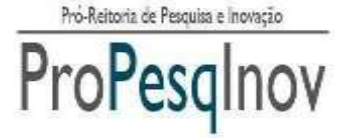

# REALIZANDO O REGISTRO DO PROJETO NO SISTEMA INOVARE:

Para iniciar o registro do projeto de pesquisa, o usuário deverá acessar o link: inovare.ifsudestemg.edu.br e clicar em "Login do Usuário".

| Formilàrios            | BEM-VINDO!                                                                                                    |
|------------------------|----------------------------------------------------------------------------------------------------|
| Editais                | A Pro-retoria de Pesquisa e intração ten cono objetivo principal incentivar as atividades de pesquisa deservolvidas pelos servidores e ascentes<br>IF Sudenio NG.                 |
| Begulamestação Interva | A Propesquinov organiza e reguramenta as atividades de pesquisa, póe-graduação e inovação por meio do Comitê de Pesquisa e do Núcielo de Inovação<br>Transferência de Tecnologia. |
| Login du Usuário       |                                                                                                    |
| Sabre                  | Citque equi para cadattiar un logis de acesso                                                                                                    |
|                        |                                                                                                    |
|                        |                                                                                                    |
|                        |                                                                                                    |
|                        |                                                                                                    |
|                        |                                                                                                    |
|                        |                                                                                                    |

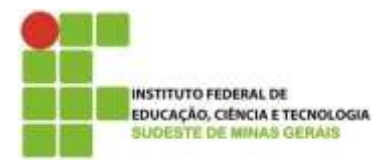

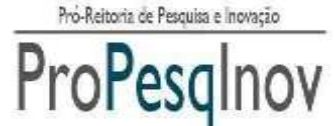

Telefones: (32) 32574112 / (32) 32574113

Se o usuário possuir login e senha, deverá inserir os dados e acessar o sistema.

| Automosikasa<br>Baracas oficial                                  | TOKINA                | Inovare                                                                                  |
|------------------------------------------------------------------|-----------------------|------------------------------------------------------------------------------------------|
| > Rome<br>> Formularios<br>> Editais<br>> Regulamentação Estarna | Identifique-se!       |                                                                                          |
| <ul> <li>Login de Usudrils</li> <li>Sobre</li> </ul>             | Cinpus sepil para ela | (Angen)<br>Europenel Minita Serrita<br>Rate a caribastro die vanalele en Sistema Inconse |

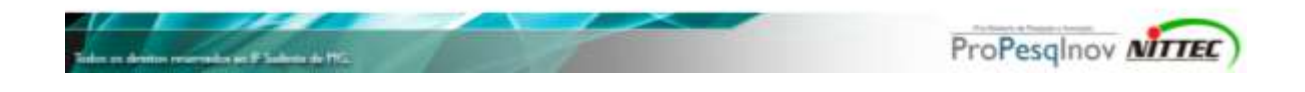

Caso não possua login e senha, irá clicar em "*Clique aqui para cadastrar um login de acesso*" e será redirecionado para a página de login da conta de e-mail, onde deverá ser efetuado o acesso com o e-mail e senha do IF SUDESTE MG.

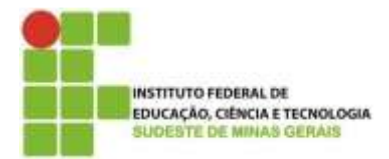

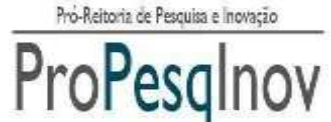

. Luz Interior,  $360 - 5^{\circ}$  and a - Santa Luzia - 36030-776 - Juiz de Fora - Telefones: (32) 32574112 / (32) 32574113

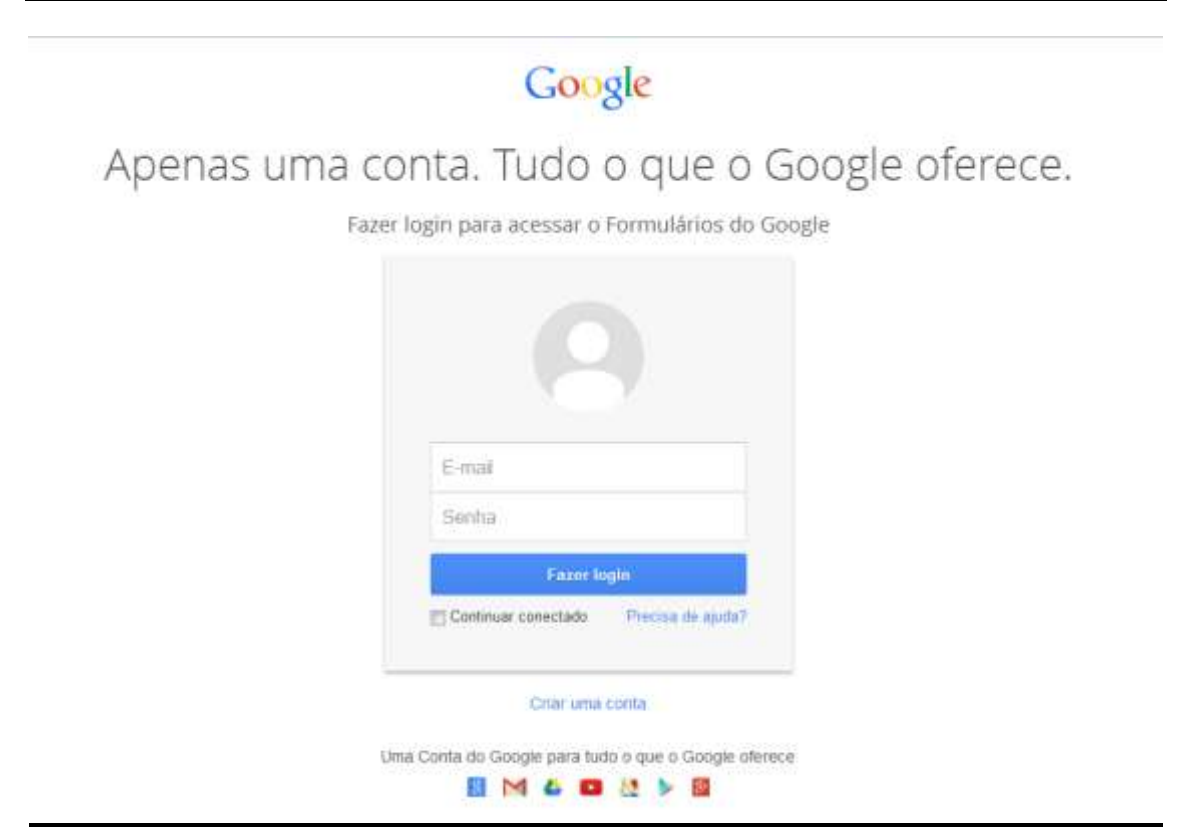

# Atenção: o cadastro deve ser feito apenas por servidores efetivos, fazendo uso de seus e-mails institucionais.

Assim, o usuário será redirecionado para a seguinte página, e deverá preencher os campos com as informações necessárias.

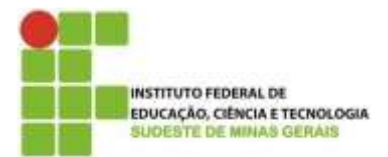

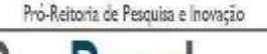

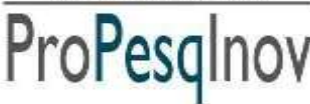

Av. Luz Interior, 360 - 5º andar - Santa Luzia - 36030-776 - Juiz de Fora - MG Telefones: (32) 32574112 / (32) 32574113

# Cadastro de Usuário no Sistema Inovare

Preencha todos os dados do formulário para requerer um login de usuário para o acesso no Sistema Inovare.

Seu nome de usuário (nittec.jf@ifsudestemg.edu.br) será registrado quando você enviar este formulário. Você não é nittec.jf? Sair \*Obrigatório

SIAPE: \*

Esta pergunta é obrigatória

CPF:\*

Somente Números, sem pontos e traço.

Esta pergunta é obrigatória

#### Nome Completo: \*

Esta pergunta é obrigatória

Unidade: \* Unidade em que está lotado. • Esta pergunta é obrigatória

#### Tipo de Servidor: \*

¥. Esta pergunta é obrigatória

💷 Envie para mim uma cópia das minhas respostas.

Enviar

Nunca envie senhas em formulários do Google.

Powe rect by Google Drive Este formititàrio foi oriado em lastituto Federal do Sadeste de Milaas Gerais. Desauctar abaso - Termos de Servico - Termos Adicionais

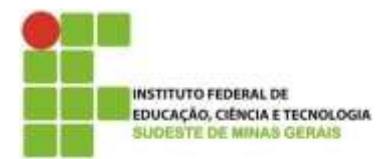

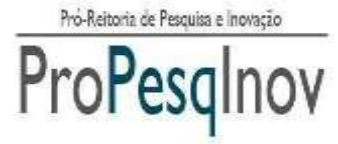

Feito o cadastro, o usuário receberá, por e-mail, os dados para acesso ao sistema, procedendo conforme instruções a seguir.

OBS: O acesso não é gerado instantaneamente após o cadastro. A equipe do Sistema Inovare irá conferir algumas informações antes de liberar o acesso ao servidor.

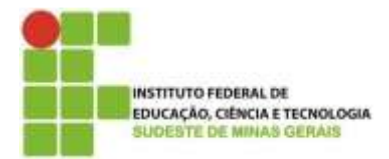

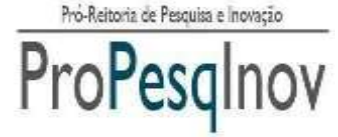

# INÍCIO DO REGISTRO DO PROJETO

1) Com os dados de acesso ao sistema, o usuário deverá acessar o link <u>inovare.ifsudestemg.edu.br</u>. Após, será exibida a tela principal do Sistema Inovare e o usuário deverá clicar na opção "*Login do Usuário*".

| BECKSCA CHICA                                                                                        | TOLIAS SISTEMA                                                                                                    |
|----------------------------------------------------------------------------------------------------|----------------------------------------------------------------------------------------------------|
| <ul> <li>Huma</li> <li>Formulários</li> </ul>                                                        | BEM-VINDO!<br>A Pro-reitoria de Pesquisa e inovação tem como objetivo principal incentivar as atividades de pesquisa deservolvidas pelos servidores e discentes i                                                                                      |
| <ul> <li>Editais</li> <li>Begolamentação Interna</li> <li>Login do Usuário</li> <li>Sobre</li> </ul> | In subeste IIIG.<br>A Propescience organiza e reguramenta as atividades de pesquisa, põe-graduação e inceação por meio do Comitê de Pesquisa e do Nocielo de Inceação<br>Transferência de Tecnologia.<br>Crigos aquí para cadasitar em login de acesso |
| Sure                                                                                                 |                                                                                                    |
|                                                                                                    |                                                                                                    |
|                                                                                                    |                                                                                                    |
|                                                                                                    |                                                                                                    |

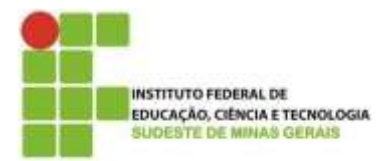

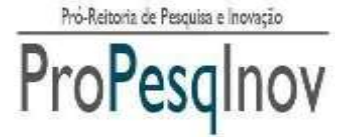

2) Será exibida a tela de login e o usuário deverá digitar o login e senha fornecidos.

| BUCKECKO, CHI              | ALL ALL ALL ALL ALL ALL ALL ALL ALL ALL |        | <b>IOVAIC</b> |
|----------------------------|-----------------------------------------|--------|---------------|
| nume<br>squeci minhe senhe | Identifique-se!                         |        |               |
|                            |                                         | Login  |               |
|                            |                                         | Senha: |               |
|                            |                                         |        |               |
|                            |                                         |        |               |
|                            |                                         |        |               |

3) Após o login, o usuário será direcionado para a tela inicial de sua área pessoal.

| WHITSTEINBURG OF<br>BACKERGARDENTERBISISSA<br>DISTIN IN REMOTIONS                                 | Inovare                          |
|---------------------------------------------------------------------------------------------------|----------------------------------|
| Home<br>Projeto de Pesquino<br>Editale<br>Formatácios<br>Henaulo<br>Alterar Histox Serile<br>Selr | bem-vindo(a) ao sistema INOVAREI |
|                                                                                                   |                                  |

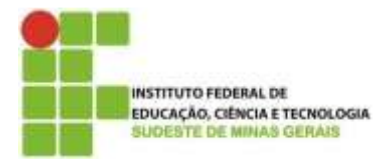

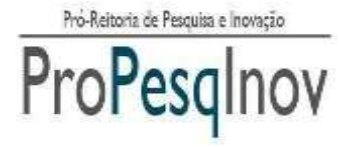

4) Na aba de menus, deverá clicar na opção "Projeto de Pesquisa". Será mostrada a relação de Projetos de Pesquisa cadastrados pelo usuário, caso já tenha cadastrado algum. Para adicionar um novo, clicar na opção "Incluir".

| HIGH ACTION                                           | Log Hickoroos                             | Inovare                                                            |
|-------------------------------------------------------|-------------------------------------------|--------------------------------------------------------------------|
| Home<br>Projeto de Posquist<br>Editais<br>Formulários | Projeto de Pesquisa                       | +                                                                  |
| Materia                                               | Mostrar 10 · Registros                    | Procurar em tudo                                                   |
| Alterar Minite Sauho<br>Sair                          | AÇÃO = NÚMERO + TÍTULO - PALAVRAS CHAVE : | DATA<br>CRAÇÃO * DATA<br>ALTERAÇÃO * NUMERO<br>PROCESSO * SITUAÇÃO |
|                                                       | Noveru Titalo Polema Chaw                 | Data Cragila Data Attenção Datatem Processo Situação               |
|                                                       | Mostrando de 0 até 0 de 0 registros       | Pression Administ Segurine Drive                                   |
|                                                       |                                           | Million of                                                         |
|                                                       |                                           |                                                                    |

5) Será exibida a tela de cadastro das informações gerais do Projeto de Pesquisa.Os campos devem ser inseridos conforme indicação a seguir.

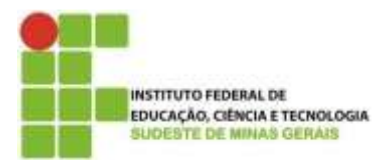

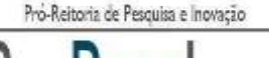

# ProPesq

#### MINISTÉRIO DA EDUCAÇÃO SECRETARIA DE EDUCAÇÃO PROFISSIONAL E TECNOLÓGICA INSTITUTO FEDERAL DE EDUCAÇÃO, CIÊNCIA E TECNOLOGIA DO SUDESTE DE MINAS GERAIS PRÓ-REITORIA DE PESQUISA E INOVAÇÃO

Av. Luz Interior, 360 - 5º andar - Santa Luzia - 36030-776 - Juiz de Fora - MG Telefones: (32) 32574112 / (32) 32574113

|                     | A DE                                  |                       | 100               | SISTEMA                       |
|---------------------|---------------------------------------|-----------------------|-------------------|-------------------------------|
|                     | A A A A A A A A A A A A A A A A A A A |                       |                   |                               |
|                     |                                       |                       |                   | JUvarc                        |
| teme                | Brojeto de Res                        | Cadastro de l         | nformaçãos Corais | Incluir                       |
| rojeto de Pesquisa  | Projeto de Pes                        | quisa - Cadastro de i | monnações Gerais  | - Incluit                     |
| ofitais             |                                       |                       |                   |                               |
| ormaláriex          |                                       |                       |                   |                               |
| tamazais            |                                       |                       |                   |                               |
| literar Hinha Senha | Titulo:                               | 6                     |                   |                               |
| air                 | Laterite de                           |                       |                   |                               |
|                     | Coordenador                           |                       |                   | - Department - Balles - Caras |
|                     | Palavra Chave 1:                      |                       |                   |                               |
|                     | Palavra Chave 2:                      |                       |                   |                               |
|                     | Palayra Chave 3:                      |                       |                   |                               |
|                     | Grande Área do<br>Conheciemato:       | Salacione             |                   |                               |
|                     | Área do Conhecimento:                 |                       | •                 |                               |
|                     | Resurso do Projeto:                   |                       |                   |                               |
|                     |                                       |                       |                   |                               |
|                     |                                       |                       | 4                 |                               |

1 - Título: deve ser inserido o título do Projeto de Pesquisa.

2 - Lotação do Coordenador: deverá ser informada a lotação do Coordenador (Departamento, Núcleo, Curso).

- 3 Palavra chave1: Inserir uma palavra chave do projeto.
- 4 Palavra chave2: Inserir uma palavra chave do projeto.

5 - Palavra chave3: Inserir uma palavra chave do projeto.

Obs: É obrigatório preencher os três campos de palavra chave (Palavra chave1, Palavra chave2 e Palavra chave3).

- 6 Grande área do conhecimento: deve selecionar a Grande área do conhecimento.
- 7 Área do conhecimento: deve selecionar a área do conhecimento.
- 8 Resumo do Projeto: Deve ser escrito um resumo sobre o Projeto de Pesquisa.

Após inserir as informações do Projeto de Pesquisa, clicar no botão "Salvar".

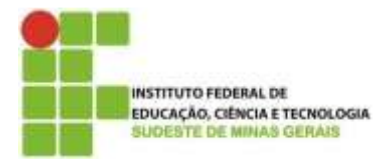

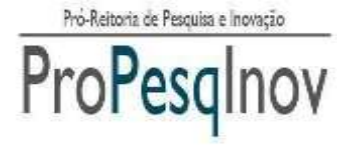

6) Será mostrada a tela com os passos para o cadastro de Projetos de Pesquisa, e uma mensagem de sucesso no cadastro das informações. Após isso, clicar em "Coorientador".

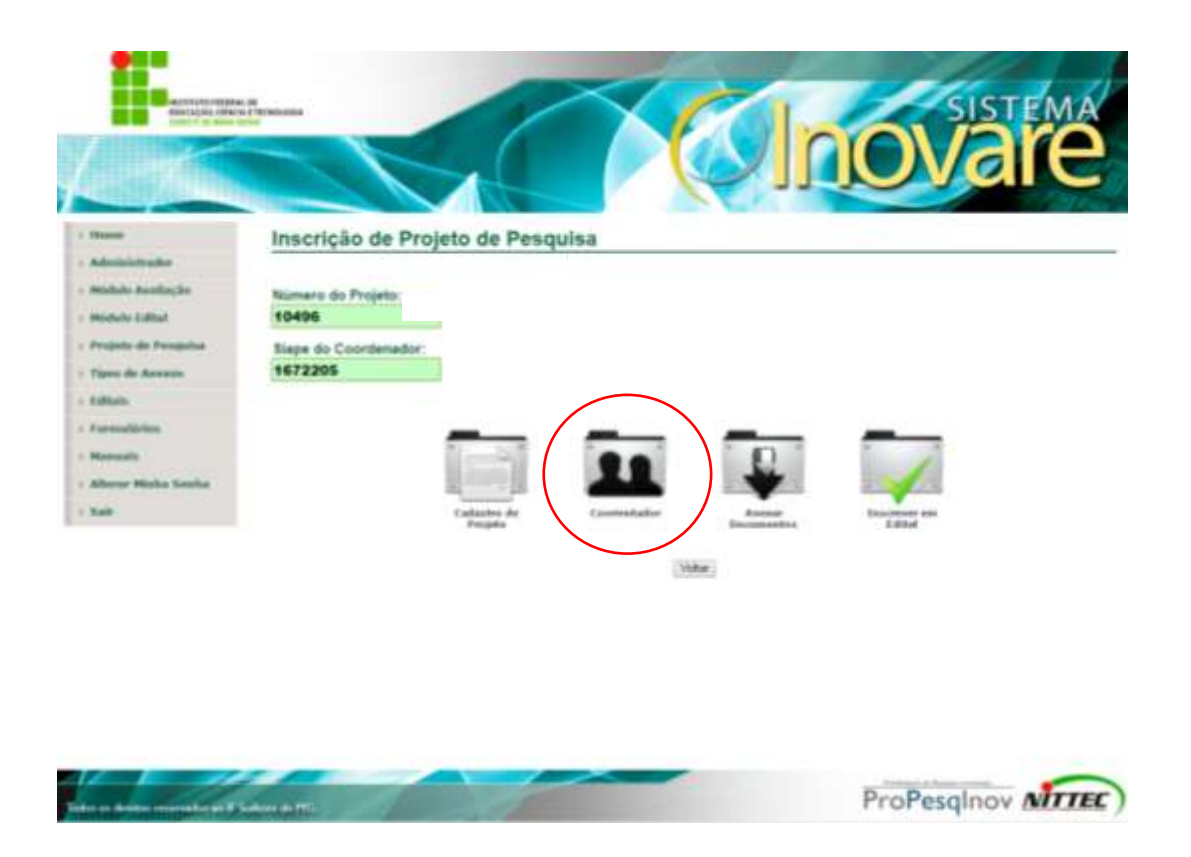

**7)** Após, você deverá incluir o nome do Coorientador, se houver. No máximo, poderão ser cadastrados 2 (dois) coorientadores por projeto de pesquisa. Para cadastrar um novo integrante, clicar em "*Incluir*".

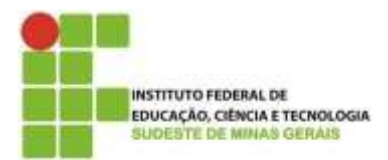

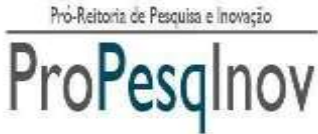

| Billing and a state of the state of the stat | A US<br>OLTHEINRIGOS                     |                                                 | SISTEM/            |
|----------------------------------------------------------------------------------------------------|------------------------------------------|-------------------------------------------------|--------------------|
| lama<br>Projeto de Pesquésa<br>Lalitais                                                                                                    | Projeto de Pesquis                       | a - Equipe                                      |                    |
| <ul> <li>Formulários</li> <li>Manuals</li> <li>Alterar Histo Sentor</li> <li>Sair</li> </ul>                                                                                                    | 0026<br>Siape do Coordenador:<br>0000001 |                                                 |                    |
|                                                                                                    | Mostrar 10 · Regestres                   |                                                 | Procurar em tudo:  |
|                                                                                                    | EXCLUR = NOME                            | <ul> <li>E-MAL<br/>Não hả dados disp</li> </ul> | poniveis na tabela |
|                                                                                                    | (erris                                   | [ [mat                                          | 1                  |
|                                                                                                    | Mostrando de 0 até 0 de 0 reg            | istos                                           |                    |

# 8) Após preencher os dados de cada integrante, deverá clicar em "Salvar".

|                                                                                                    |                                                                | 14 |
|----------------------------------------------------------------------------------------------------|----------------------------------------------------------------|----|
| <ul> <li>Henne</li> <li>Projeto de Pesquise</li> <li>Editais</li> <li>Formalários</li> <li>Manuais</li> </ul> | Projeto de Pesquisa - Equipe - Incluir<br>Número do Proje      |    |
| Alterar Wisha Sepha<br>Sair                                                                                   | Siape do Coordenador:<br>0000001<br>Nome do Participente: josé |    |
|                                                                                                    | Email do Participante: pse@fsutiesterrg edu.bt                 |    |
|                                                                                                    | ProPesalnov N                                                  | TE |

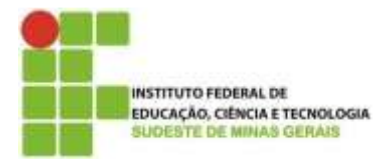

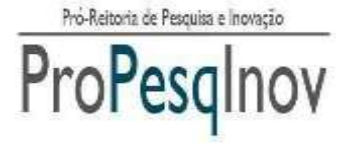

**9)** Será mostrada a tela com a mensagem de sucesso e a lista com os integrantes da coorientação. Após concluir a inclusão dos participantes, clique em "**Voltar**" pata continuar o cadastro de informações do projeto.

| BUCKAD DR                                           | ALTEOROOGS                         |                               | 1      |                           | <b>IOV</b> a      | re<br>e |
|-----------------------------------------------------|------------------------------------|-------------------------------|--------|---------------------------|-------------------|---------|
| Home                                                | Projeto d                          | ie Pesquis                    | a - Eq | ulpe                      |                   |         |
| - Projeto de Pengulsa<br>- Editais<br>- Fermulários | Número do P<br>0026                | rojeto:                       |        | Dados sálvos com astasso! |                   |         |
| - Naturis<br>- Alterar Hinhe Senha                  | Siape do Coo<br>0000001            | ordenador:                    |        |                           |                   |         |
| Sair                                                |                                    |                               |        |                           | *                 | 11000   |
|                                                     | Mostrat 10                         | <ul> <li>Registros</li> </ul> |        |                           | Procurar em tudo: |         |
|                                                     | NOVED COMPANY AND A DESCRIPTION OF |                               | -      | E-MAL                     |                   |         |
|                                                     | EXCLUB =                           | JOSE JOSE                     |        | jose@ifsudesterng edu.br  |                   |         |
|                                                     | EXCLUR =                           | NOME<br>JOSE<br>Forms         |        | jose@ifsudestering edu br |                   |         |

10) Logo após, clicar na opção "Anexar documentos".

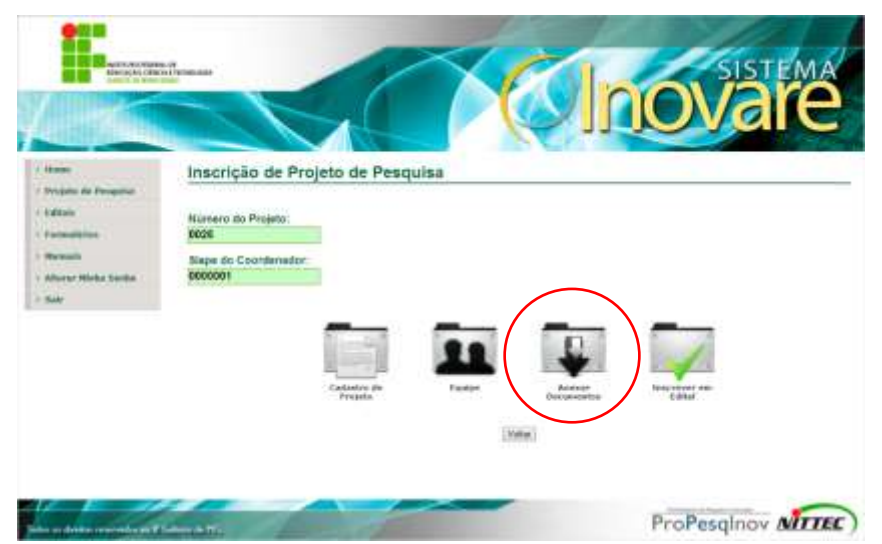

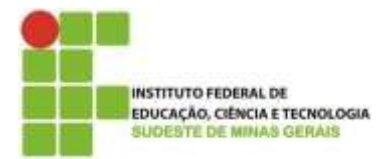

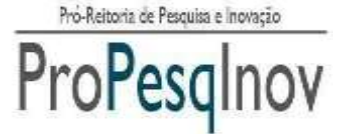

# 11) Será aberta a tela com a relação de anexos do projeto de pesquisa. Para acrescentar

anexo, deverá clicar na opção "Incluir".

|                     | Projeto de l     |                                                                    |                                                                                                    |          |
|---------------------|------------------|--------------------------------------------------------------------|----------------------------------------------------------------------------------------------------|----------|
|                     | riojeto de r     | esquisa - Anexo                                                    | 0                                                                                                    |          |
|                     |                  |                                                                    | Added And and and Address                                                                                                    |          |
| Are Available       | Namero du Projet | ter.                                                               |                                                                                                    |          |
| Auto Barbar         | 11200            |                                                                    |                                                                                                    |          |
| anto de Panantes    | Since do Courde  | uation:                                                            |                                                                                                    |          |
| an de Aresse        | 1672205          |                                                                    |                                                                                                    |          |
| data .              |                  |                                                                    |                                                                                                    |          |
| and a second second |                  | Sector Sector                                                      | AMERICE CONVERTING                                                                                                    |          |
| own on Australian   |                  | NOME DO ANEXO                                                      | DESCRIÇÃO DO ANEXO                                                                                                    | SITUAÇÃO |
|                     |                  | CURRECULO DA                                                       | Carrisate da Plataforma Lattes, atuatzado nos últimos 12                                                                                                    | 0        |
| and the second      |                  | LATTES                                                             | 2017, confiame velicato vo AldEXO III do adhai                                                                                                    | 0        |
|                     |                  | (DERIGATORIO)                                                      | 46/29/7                                                                                                    |          |
| ## /                |                  | FORMULINIC DE<br>SUBMISSIO DE<br>CANDIDATURA<br>IOBRIGATORIOI      | Pormulario de subressão de surdidatara para estital de<br>sunsa ao penquesador combante como anexo 1 do edital<br>66/2017                                                                                                    | 0        |
|                     |                  | TERMO DE<br>COMPROMISSO E<br>RESPONSIBILIDADE<br>IOBRIGATORIO      | Terrer de Compromise a Responsebilidade para edital<br>de todas ao perspisador conducte como areas E os<br>estas 65/2017                                                                                                    | 0        |
|                     |                  | PROJETO SE<br>PESQUEA<br>REDISTRADO<br>(DERIGATORIO)               | Argaixo elefolmico contendo o projeto de pesipaixa<br>registrado na dietoria de pesquisa do Campaix                                                                                                    | 0        |
|                     |                  | DECLARAÇÃO DA<br>DIREITORIA DE<br>PESQUER<br>(DERIGATORIO)         | Declaração da Distincia de Pesquina se degãe<br>espansante de Campas de que o pesquinador: 17 posterá<br>pripete de pesquina de que o pesquinador: 19 posterá<br>metere previde carametriz a participação de atunces am<br>teo previde Vestanha, indicando a adita de víccio e a data<br>de terremo. 21 não se encontra catalimpiente com os<br>propareses de preseguna e mongão. 21 cencetas a<br>ametitaciona do 17 Sudemb AGS se en cuersos de pisa-<br>pratoxação do 17 Sudemb AGS se en cuersos de pisa-<br>pratoxação do 16 "Sudemb AGS se an cuersos de pisa-<br>pratoxação do 16" Sudemb AGS no periosto de 2013 a<br>2017. | 0        |
|                     |                  | COMPROVAÇÃO DE<br>PRODUÇÃO<br>CIENTIFICA QUALIS<br>E (DERIGATORIO) | Componentials de productio científica mixima<br>considerando os ancia de 2013 à 2017, de 1 (uni) antigo<br>com Coustin CAPETS de la ses do contencimento<br>QUELOS CAPETS indicada na AREIRO I -Prometa página<br>de antigo.                                                                                                    | 0        |
|                     | Mattac 1 + 3     | inguitos                                                           | Proces                                                                                                    |          |
|                     | ENCLURE - TH     | O AMERO                                                            | <ul> <li>NOME AREAD</li> </ul>                                                                                                    |          |
|                     |                  |                                                                    | atting a second second second                                                                                                    |          |
|                     |                  |                                                                    | TORS FOR ENDINE ENVIRONMENT FOR CHEMIN                                                                                                    |          |

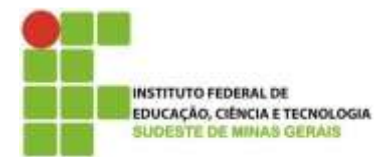

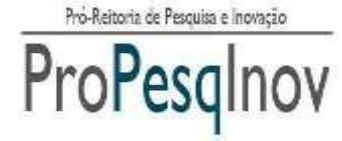

AV. Luz Interior,  $360 - 5^{\circ}$  and ar - Santa Luzia - 36030-776 - Juiz de Fora - MG Telefones: (32) 32574112 / (32) 32574113

# ATENÇÃO !!!

Você deverá <u>desconsiderar</u> a obrigatoriedade de todos os itens do campo *"Tipo de anexo*", pois nem todos documentos são obrigatórios para o registro de projeto. Para registro de projeto, é necessário:

1. Projeto de Pesquisa seguindo o modelo (F.01). A identificação do grupo de orientação no F.01, será motivo de indeferimento do projeto. A Pontuação dos itens será realizada de acordo com o Anexo I da <u>portaria nº 784/2016, 22/08/2016;</u>

2. Comprovante de aprovação do projeto ao respectivo comitê de ética, quando for o caso, vide Anexo II da <u>portaria n° 784/2016, 22/08/2016</u>.

Para os demais itens obrigatórios, inclua qualquer documento e escreva "Não se aplica" conforme imagem abaixo:

| HIE TRUTT HE TOPICS                                                                                                    | residua<br>Inovare                                                                |
|----------------------------------------------------------------------------------------------------|-----------------------------------------------------------------------------------|
| <ul> <li>&gt; Home</li> <li>&gt; Administrador</li> <li>&gt; Hódula Avalleção</li> <li>&gt; Módula Estitut</li> <li>&gt; Projeto de Pesquisa</li> </ul> | Projeto de Pesquisa - Cadastro de Anexos - Incluir<br>Número do Projeto:<br>11299 |
| Tipos de Anexos     Editais     Formulários     Banco de Availadores     Manuals                                                                        | Nome do Anexo Pián se epica                                                       |
| > Altarar Misha Sonta<br>> Sair                                                                                                    | Anexa: Excelber anguive 169-R_Resume                                              |
|                                                                                                    | Salvar Voltar                                                                     |

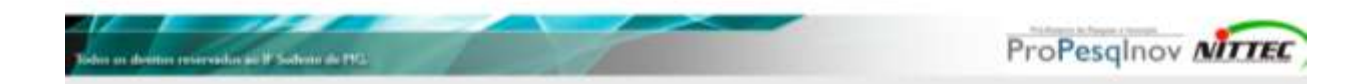

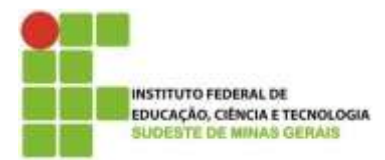

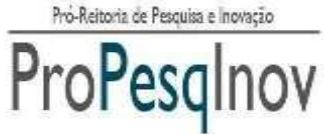

. Luz interior,  $360 - 5^{\circ}$  and z - 5 and z - 36030-776 - 5012 de Fora - NTelefones: (32) 32574112 / (32) 32574113

À medida que o pesquisador anexa os documentos, é exibido um símbolo "verde"

com um "V" na coluna "situação".

| · · · · · · · · · · · · · · · · · · ·                                                                                                    | Projeto u     | e resquise - Allexi                                                | <i>φ</i>                                                                                                    |                                                                                                    |          |                             |
|----------------------------------------------------------------------------------------------------|---------------|--------------------------------------------------------------------|----------------------------------------------------------------------------------------------------|----------------------------------------------------------------------------------------------------|----------|-----------------------------|
| - Andrews - Andrews                                                                                                    |               |                                                                    | Aread takes to                                                                                                    | en pastar                                                                                                    |          |                             |
| · Produce Acameção                                                                                                    | Numero do Pr  | - interest                                                         |                                                                                                    |                                                                                                    |          |                             |
| Products Edited                                                                                                    | 11299         |                                                                    |                                                                                                    |                                                                                                    |          |                             |
| · Projetta de Penquina                                                                                                    | Stape do Cool | rdenador:                                                          |                                                                                                    |                                                                                                    |          |                             |
| - Tiges in America                                                                                                    | 1072200       |                                                                    |                                                                                                    |                                                                                                    |          |                             |
| - Caller                                                                                                    |               | _                                                                  | and worth other                                                                                                    | acat/autor                                                                                                    |          |                             |
| a Province of the local division of the local division of the loca |               | NOME DO ANEXO                                                      | DESCRICÃO DO ANEX                                                                                                    | 0                                                                                                    | SITUAÇÃO | Símbolo do documento        |
| <ul> <li>Harvaite</li> <li>Alterar Hista Sexta</li> </ul>                                                                                                    |               | CURRICULO DA<br>PLATAFORMA<br>LATTES                               | Curriculo da Plataforma<br>meses, com produção in<br>2017, conferme indicado                                                                                                    | Laftes, atualizado nos Otimos 12<br>dicada para os anos de 2013 á<br>o no ANEXO III do edital 08/2017                                                                                                    | 0        | anexado pelo pesquisador.   |
| : Sat                                                                                                    |               | FORMULARID DE<br>SUBMISSÃO DE<br>CANDIDATURA<br>(OERIGATÓRIO)      | Formulário de submissão<br>bolta ao periguitador co<br>08/2017.                                                                                                    | o de candidatura para edital de<br>estante cono anexo i do edital                                                                                                    | 0        | - Címbolo de desurrente - " |
|                                                                                                    |               | TERMO DE<br>COMPROMISSO E<br>RESPONSABILIDADE<br>(OBRIGATÓRID)     | Termo de Compromisso<br>de boisa ao pesquisador<br>edital 06/2017.                                                                                                    | e Responsabilidade para edital<br>r constante como anevo II do                                                                                                    | 0        | anexado pelo pesquisador.   |
|                                                                                                    |               | PROJETO DE<br>PESOLISA<br>REGISTRADO<br>(OBRIGATORID)              | Arquivo eletrónico conte<br>registrado na diretoria di                                                                                                    | ndo o projeta da pasquisa<br>a pasquita do Campus.                                                                                                    | 0        |                             |
|                                                                                                    |               | DECLARAÇÃO DA<br>DIRETORIA DE<br>PESCUISA<br>(OBRIGATORIO)         | Declaração da Divetaria<br>equivalemia do Campus<br>pojeto de periodata devi<br>mesmo prevé clarament<br>seu plano de trabalho, ir<br>do lamitor, 2) rião se en<br>programas de pleopusa<br>amentação de mistação o<br>instituição do JF Suder<br>produção do JF Suder<br>2017. | de Pasquesa ou bigão<br>de que o pesquesador. 1) possui<br>diametre registrada - e que o<br>la a participação de auroras em<br>relicando a delta de inicio e a delta<br>contra inadimpiente com os<br>e movação; 3) concluta a<br>centritor no programa<br>de MG ou em cursos de pos-<br>e MG ou em cursos de pos- | 0        |                             |
|                                                                                                    |               | COMPROVAÇÃO DE<br>PRODUÇÃO<br>CIENTIFICA QUALIS<br>B (DERIGATÓRIO) | Comprovação de produç<br>considerando os anos ó<br>com Qualis/CAPES B no<br>QUALIS/CAPES indicad<br>do artigo                                                                                                    | do certifica minima.<br>e 2013 à 2017, de 1 (um) artigo<br>a área do contecimento<br>la no ANEXIO I - Primaira página                                                                                                    | 0        |                             |
|                                                                                                    |               |                                                                    |                                                                                                    |                                                                                                    | *        |                             |
|                                                                                                    | Montrari 12   | Argointe.                                                          |                                                                                                    | Process                                                                                                    | em tuda  |                             |
|                                                                                                    | EXCLUR 0      | TIPO ANEXO                                                         |                                                                                                    | <ul> <li>NONE ANEXQ</li> </ul>                                                                                                    |          | -                           |
|                                                                                                    | *             | FORMULARIO DE SUBMISS<br>IOBRIGATÓRIOI                             | STO DE CANDIDATURA                                                                                                    | (the se apics)                                                                                                    |          |                             |
|                                                                                                    | ×             | (OBRIGATORIO)                                                      | MA LATTES                                                                                                    | Não se aplica                                                                                                    |          |                             |
|                                                                                                    |               |                                                                    |                                                                                                    |                                                                                                    |          |                             |

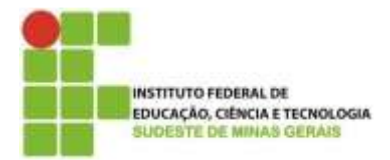

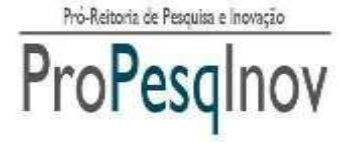

12) Para prosseguir o cadastro do projeto de pesquisa, clicar em "Voltar".

**13)** Após esses passos, caso não haja nenhuma alteração a ser feita, o pesquisador deverá clicar na opção "*Inscrever em Edital*", para efetivar a inscrição do seu Projeto de Pesquisa no item Registro de Projeto.

| Bristh Vo Hoan<br>Aberaria, cake                         | AUR<br>ATTENXOUS<br>INF          | 1                      |       |                      | nov                | ISTEM. |
|----------------------------------------------------------|----------------------------------|------------------------|-------|----------------------|--------------------|--------|
| iome<br>rojato de Pesquisa<br>ditaix                     | Inscrição de Pro                 | ojeto de Pesq          | uisa  | ( <b>4</b> ))        |                    |        |
| ormaterios<br>Iterael Hisha Septo<br>Iterael Hisha Septo | Siape do Coordenador:<br>0000001 |                        | _     | _                    |                    |        |
|                                                          |                                  | Cadastro de<br>Projeto | Lunpe | Anexar<br>Docamentos | Inscrever em       |        |
|                                                          |                                  |                        |       | VIEW                 | Professor & Passed |        |

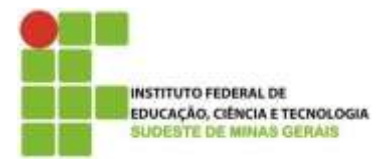

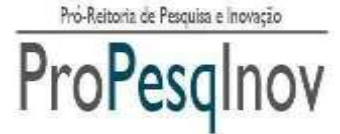

14) Para registrar o projeto, você deverá escolher a opção "Ano/0000-Registro de projeto de pesquisa"

|                         |                     |                             |                                           |                         | <b>IOvare</b>                          | 2 |
|-------------------------|---------------------|-----------------------------|-------------------------------------------|-------------------------|----------------------------------------|---|
| Absistation             | Inscrição Proj      | eto de Pesquis              | a em Edital                               |                         |                                        | _ |
| Midule Avelleção        | Numero do Projeto:  |                             |                                           |                         |                                        |   |
| middle Edited           | 10975               |                             |                                           |                         |                                        |   |
| Projeta de Perspilua    | Siepe do Coordenado | DIT:                        |                                           |                         |                                        |   |
| Figure die Assessie     | 19/2209             |                             |                                           |                         |                                        |   |
| Editate                 |                     |                             |                                           |                         |                                        |   |
| Formulärten             | Esthalt             | Salatista.                  |                                           |                         | ni fallat frienen fallat. Tikis fallet |   |
| Ramo de Acalladores     | Tipe de Bales       | 2016 / MILL - Fregiette Bra | right ( the procession )                  | -                       | talateuro, 1 Agénia de Parento         |   |
| Hannarin                | Niemana da Stataon  | Selection .                 |                                           | (*)                     |                                        |   |
| Alternet Hilable Seedle | Solicitation.       |                             |                                           |                         |                                        |   |
| Sala                    | Confirmagies        | (I) person and b, resignees | di, nelsos comos, o de acierdo como peros | prin dis referrida Esté | w.                                     |   |
|                         |                     |                             |                                           |                         |                                        |   |
|                         |                     | gõe a confirmação de er     | vis, eao pera muse possivel re            | enisten sumerbör        | es na Projeta de Pesquest              |   |
|                         |                     |                             |                                           |                         |                                        |   |
|                         |                     |                             | Salie: Vite                               |                         |                                        |   |
|                         |                     |                             |                                           |                         |                                        |   |

**15)** No campo **"Tipo de bolsa"** e **"número de bolsas solicitadas"** você deverá selecionar a opção 0 (Zero). As informações sobre o bolsista devem ser informados no formulário de cadastro do projeto de pesquisa e plano de trabalho do bolsista/voluntário, se houver.

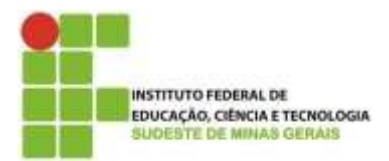

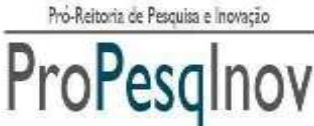

Av. Luz Interior, 360 – 5º andar – Santa Luzia – 36030-776 – Juiz de Fora – MG Telefones: (32) 32574112 / (32) 32574113

|                                     |                                  |                                    |                                                                | - |
|-------------------------------------|----------------------------------|------------------------------------|----------------------------------------------------------------|---|
| area                                | Inscrição Proj                   | eto de Pesquisa em E               | Edital                                                         |   |
| Idato Avallação                     | Numero do Projeto:<br>10975      |                                    |                                                                |   |
| rojeto de Pesquisa<br>pou da Avecen | Biape do Coordenado<br>1672205   | #:                                 |                                                                |   |
| Main                                |                                  |                                    |                                                                |   |
| raudaria                            | Edital                           | Selacione                          | <ul> <li>Pastike New Skie Tas the</li> </ul>                   |   |
| neu de Avslladures                  | Tipu de Bolua:                   |                                    | • Hammon Agencia di Carante                                    |   |
| marit<br>Maka Sanka                 | Número de Belsan<br>Solicitadas: | Selectore<br>Selectore             | •                                                              |   |
| à                                   | Continuegaer                     | 1                                  | Tribus                                                         |   |
|                                     | -                                | pòs a confirmação de anxio, xão da | atā mais possīval realizar alterapties no Projalo de Pesquisa! |   |
|                                     |                                  |                                    | (Senar) (Senar)                                                |   |

**16)** Por último, clique na caixa de seleção "**confirmação**" para dar ciência que o pesquisador está de acordo com as regras da <u>instrução normativa sobre registro de projeto de pesquisa</u>. Após essas ações, clicar em "Salvar".

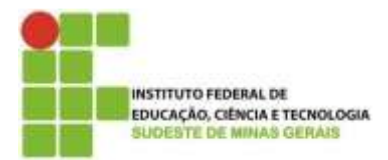

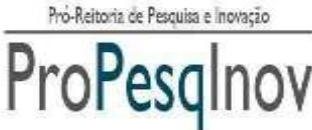

Av. Luz Interior, 360 – 5º andar – Santa Luzia – 36030-776 – Juiz de Fora – MG Telefones: (32) 32574112 / (32) 32574113

| and the second second s | Inscrição Proj                        | eto de Pesquisa em E                         | dital                                                           |
|----------------------------------------------------------------------------------------------------|---------------------------------------|----------------------------------------------|-----------------------------------------------------------------|
| idatin Avellação                                                                                                    | Numero do Projeto<br>10975            |                                              |                                                                 |
| claris de Pesquina<br>nos de Ancesos                                                                                                    | Slape do Coordenado<br>1672205        | or:                                          |                                                                 |
| theirs                                                                                                    |                                       |                                              |                                                                 |
| resultivita                                                                                                    | Calest                                | Salecione                                    | <ul> <li>Free Estar Hannes Ustar Than tona</li> </ul>           |
| men de Acolisidores                                                                                                    | Tipo de Bolsar                        |                                              | <ul> <li>Polasialistis - Apitalia da Ponopila</li> </ul>        |
| ennalis.<br>Inexe Mitches Solaches                                                                                                    | Wirnerin die Bulman<br>Stellicitudien | Telectore                                    | •                                                               |
| *                                                                                                    | Confernação                           | 19 Dachara ayar 1, scringenerett, Antos etan | in, a laisi secondi i si ani inginga shi industra (Dillini      |
|                                                                                                    |                                       | pits a continuação de erroia, tião a         | erà mais prossivel realizar alteraglies no Progeto de Pesquisal |
|                                                                                                    |                                       |                                              | Theorem 1 Materia                                               |

**17)** Será mostrada uma mensagem de confirmação informando que após a submissão não será mais possível realizar alterações no Projeto de Pesquisa. Se o pesquisador não desejar fazer nenhuma alteração, deverá clicar em "*OK*".

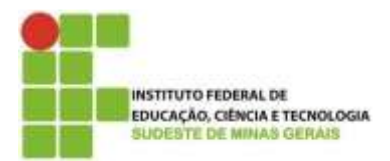

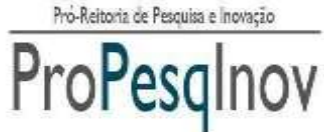

Av. Luz Interior, 360 – 5º andar – Santa Luzia – 36030-776 – Juiz de Fora – MG Telefones: (32) 32574112 / (32) 32574113

|            |                                               |                                                                                                    |                                 |                                                                         | A REAL PROPERTY OF A REAL PROPERTY OF A REAL PROPER |
|------------|-----------------------------------------------|----------------------------------------------------------------------------------------------------|---------------------------------|-------------------------------------------------------------------------|----------------------------------------------------------------------------------------------------|
|            |                                               | esquisa em Edital                                                                                                    | eto de P                        | Inscrição Proje                                                         | orne                                                                                                    |
|            |                                               |                                                                                                    |                                 | Número do Orolato:                                                      | vjeto de Pesquise                                                                                                    |
|            |                                               |                                                                                                    |                                 | 6026                                                                    | Itais                                                                                                    |
|            |                                               |                                                                                                    | 201                             | Siape do Coordenado                                                     | muais                                                                                                    |
|            |                                               | A página em 192 168 116 130 diz                                                                                                    |                                 | 0000081                                                                 | terar Hinhe Sente                                                                                                    |
|            |                                               | Apto o a confirmingão de amún, ride sana maro possível                                                                                                    |                                 |                                                                         | dr                                                                                                    |
| Then Colum | NDE • Avertister ( Winers Early - Theo Early  | afekaar eltensplez ne projeto de peopaixal Tem contese gan<br>desega submetter o projeto de peopaixa?                                                                                                    | 2013 / 0001                     | Edital                                                                  |                                                                                                    |
| menta      | • Madadada i Agânca da Porente                | OK Casular                                                                                                    | PIBIC EM / I                    | Tipo de Boha:                                                           |                                                                                                    |
|            | •                                             |                                                                                                    | 2                               | Número de Bolsas<br>Soficitadas                                         |                                                                                                    |
|            |                                               |                                                                                                    |                                 |                                                                         |                                                                                                    |
|            | ou realistic caracter as hope in              | ALE, CONTRACTORIES, PERMI CONTRECT DV AUDURO 2011 BE                                                                                                    | ACCOUNT OF                      | Commação                                                                |                                                                                                    |
|            | farações no Projeto de Perspañel              | confirmaçãos de enviro, não seviê maio possível real                                                                                                    | Apos a                          |                                                                         |                                                                                                    |
|            |                                               | 1 Second and American                                                                                                    |                                 |                                                                         |                                                                                                    |
|            |                                               | the second second second second second second second second second second second second second second second se                                                                                                    |                                 |                                                                         |                                                                                                    |
|            | • * * Audiotación : * galeras de Parent     • | desige salewater o progres de pengaixel<br>(0) Canadas<br>(0) Canadas<br>(0) | PBICEM / (<br>2<br>2<br>Apple a | Contra<br>Tipo da Boha<br>Número de Bohas<br>Solicitados<br>Confirmação |                                                                                                    |

**18)** Após a submissão do Projeto de Pesquisa, o pesquisador poderá visualizar e imprimir o comprovante no link "Visualizar Comprovante".

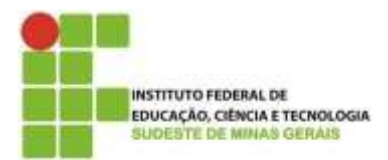

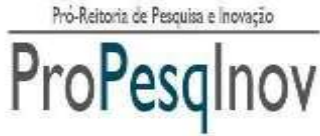

Av. Luz Interior, 360 – 5º andar – Santa Luzia – 36030-776 – Juiz de Fora – MG Telefones: (32) 32574112 / (32) 32574113

| Home<br>Designed de Desendors   | Projet                      | o de Pesa                   | quisa                           |                                          |       |                      |                      |                      |                |  |
|---------------------------------|-----------------------------|-----------------------------|---------------------------------|------------------------------------------|-------|----------------------|----------------------|----------------------|----------------|--|
| Editals<br>Formaliarios         |                             |                             |                                 | Visuali:                                 | zar C | Comprovante          |                      |                      | Auto and       |  |
| Hanunis<br>Alluras Mirika Samha | Mostrar 11 • Registros Proc |                             |                                 |                                          |       |                      |                      | rocurar em tudo:     | curar em tudo: |  |
| Salr                            | AÇÃO :                      | NÚMERO +                    | TTULO +                         | PALAVRAS                                 | = 0   | ATA<br>RIAÇÃO =      | DATA<br>ALTERAÇÃO    | * NUMERO<br>PROCESSO | : SITUAÇÃ      |  |
|                                 | 39.                         | 0026                        | Teste do<br>Manual do<br>Usuáno | Manual<br>Usuário<br>Teste para o Manual | 01    | 1/05/2014<br>8:40:54 |                      | 201300500010026      | SUBMET         |  |
|                                 |                             | Minin                       | 11.45                           | Pataras Chare                            |       | ata Chiação          | Data Attendate       | Pilitara Pilicanai   | Bulaçă -       |  |
|                                 | Mostrand                    | to de 1 até 1 de            | e 1 registros                   |                                          |       |                      |                      |                      |                |  |
|                                 | Mostrand                    | Planers<br>to de 1 sté 1 de | This<br>1 registros             | (Pataras Chao                            |       | ata Driação          | Para Atriação<br>(P) | Distance Philason    | ) (bile)<br>   |  |

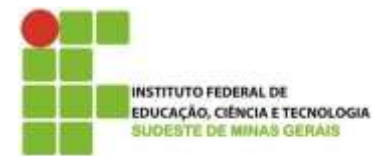

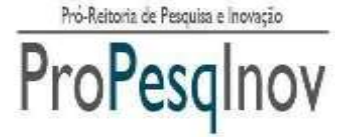

Av. Luz Interior,  $360 - 5^{\circ}$  and ar - Santa Luzia - 36030-776 - Juiz de Fora - MG Telefones: (32) 32574112 / (32) 32574113

# Informações Adicionais

# DA ANÁLISE E JULGAMENTO

A Pró-Reitoria de Pesquisa ou a Diretoria de pesquisa dos *Campi* do IF Sudeste MG será responsável pelo envio dos projetos a pelo menos 2 (dois) membros do Banco de Avaliadores de Projetos de Pesquisa e Atividades de Inovação do IF Sudeste MG e/ou Banco Nacional de Avaliadores para a referida avaliação do mérito do Projeto de Pesquisa e Plano de Atividades de acordo com a Planilha de Avaliação do Projeto de Pesquisa (Anexo I).

O Projeto de Pesquisa será considerado APROVADO caso obtenha pelo menos 60 %. A Nota Final do Projeto de Pesquisa será composta pela média das pontuações dos avaliadores de projeto.

O projeto de pesquisa, enviado pelo coordenador, com documentação que comprove a aprovação em um órgão de fomento externo ao IF Sudeste MG, podendo este órgão ser público ou privado, será dispensado de avaliação. Neste caso será atribuída a **nota máxima** ao projeto.

# DO RESULTADO

O resultado da análise será divulgado em até 45 dias, contados a partir da submissão do projeto ao sistema inovare e ciência junto à Pró-Reitoria/Direção/Coordenação de Pesquisa do Câmpus.

O coordenador deverá apresentar à Pró-Reitoria/Diretoria/Coordenação de Pesquisa do campus, em até 15 dias após a divulgação do resultado, os seguintes documentos, quando necessário: Formulário (F.13) com a indicação/cadastro do(s) estudante(s) e cópia do CPF e RG do estudante.

# DOS RECURSOS

Após a divulgação do Resultado, o coordenador terá o prazo de 48 horas para visualizar sua planilha de avaliação junto à Pró-Reitoria/Diretoria/Coordenação de Pesquisa do *campus* e, se for o caso, apresentar recurso na própria Pró-Reitoria/Diretoria/Coordenação de Pesquisa do *campus*.

O resultado do deferimento ou indeferimento do recurso será apresentado em 48 horas. Da reconsideração da decisão não caberá novo recurso.

# FALE CONOSCO

O Sistema Inovare tem um canal de comunicação com o usuário.

Por isso, mande suas dúvidas, sugestões e críticas para o endereço de e-mail: sistema.inovare@ifsudestemg.edu.br